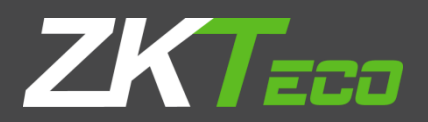

# **INSTALLATION GUIDE** ZKPOS SUPERMARKET POS

Version: 2.5.0

Date: 22-06-2019

Software Version: 2.5.0

## System Requirements:

ZKPOS 2.5.0.0 Super market windows version software envisages with user navigation and interface feature with a biometric login (fingerprint/RFID card/MSR card/PIN) functionality. High accuracy in calculation and faster order management including a petty cash advance facility for cashier's results in effective cash flow management. To ensure the best performance using **ZKPOS**, please note the following requirements for hardware and software:

#### 1. Hardware

- Memory 2 GB (Min)
- CPU 1 gigahertz (GHz) or faster 32-bit (x86) or 64-bit (x64) processor (MIN)

#### We recommend a 2 GHz or higher quad core processor

- Hard Disk Space 25 GB available (MIN)
- Architecture 64-BIT / 32-BIT

#### 2. Software

- Windows Windows 7 and Above.
- .NET Frame work 4.5 and above.

#### 3. Databases

If you plan to integrate **ZKPOS** with a database, you must have one of the following applications installed:

➢ Microsoft SQL Server 2012 and above.

### 4. Internet Access

You must need a network connection for working **ZKPOS** with database.

## Install ZKPOS:

Before installing ZKPOS Window Services, make sure your computer meets the minimum requirements necessary for using ZKPOS Window Services.

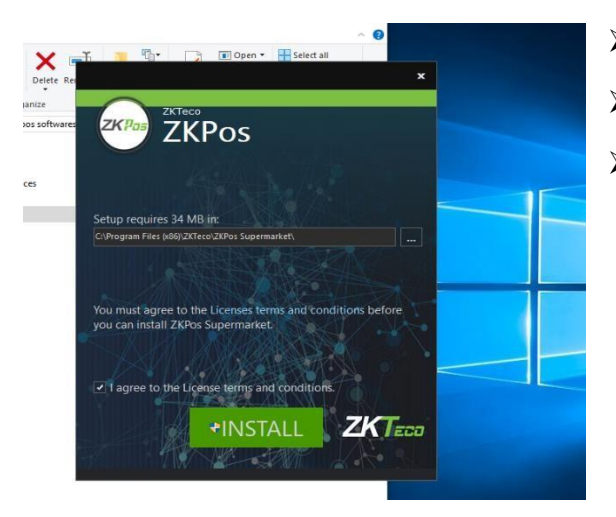

- > Uninstallany existing versions of **ZKPOS** you have installed.
- Locate and double click on the file ZKPos.exe Application
- > Accept the licence agreement and click 'Install' button.

After installation of few required software's like **Microsoft SQL local DB**, **Fingerprint Reader Driver** and **Microsoft Report Viewer**, **ZKPOS Utility** installation dialog will appear.

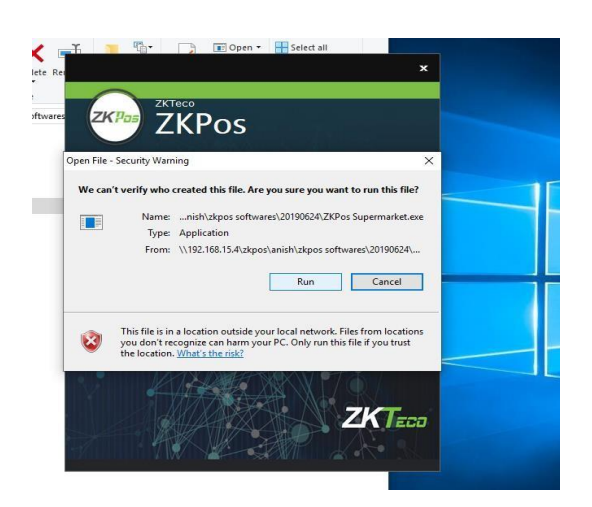

- Accept the 'Licence Agreement' and click 'Install'.
- Acceptlicence agreement for 'ZKPOS Utility' and click 'Install'.
- Click **Run** button.

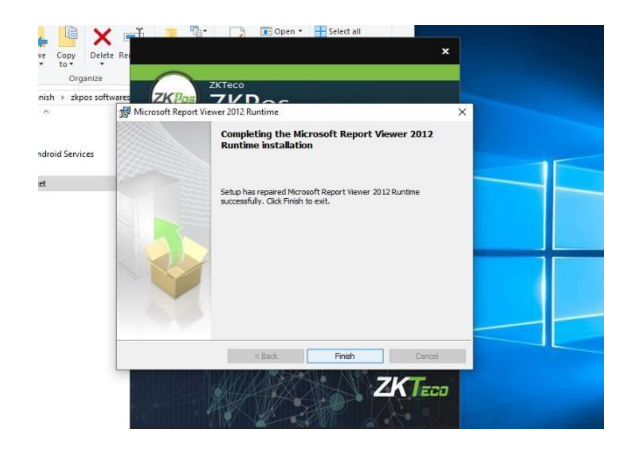

Click on 'Finish' and the setup is complete. The business configuration screen will be displayed and select the option server (or) main computer if you want to install as main computer or as a server that will store the entire database.

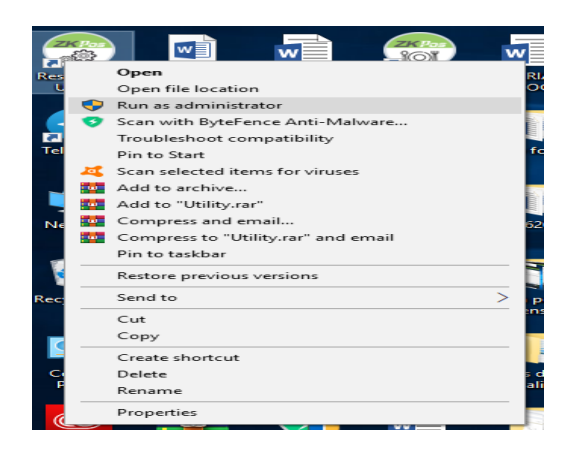

| ZXPoc Utility                                   |                                                      |       |       |  |
|-------------------------------------------------|------------------------------------------------------|-------|-------|--|
| Local DB Connection Language Run Script Licence |                                                      |       |       |  |
|                                                 | <ul> <li>Initialize</li> <li>ReInitialize</li> </ul> |       |       |  |
|                                                 | <b>i i</b> i i i i i i i i i i i i i i i i i         | i ici | ZKPos |  |

Click Run as Administrator in ZKPOS utility.

Click Initialize button.

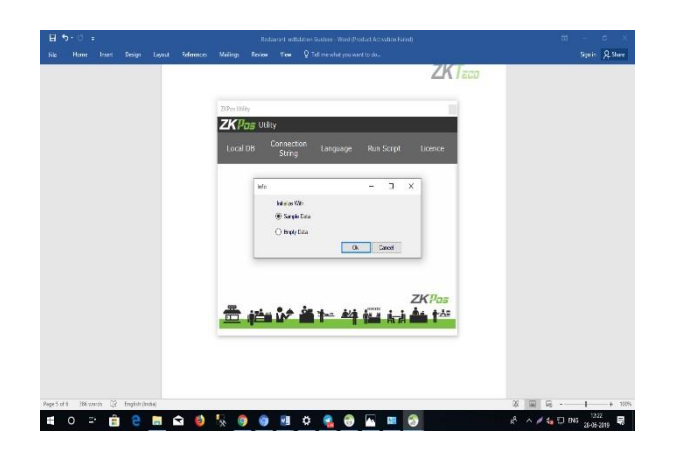

> You want to choose the option.

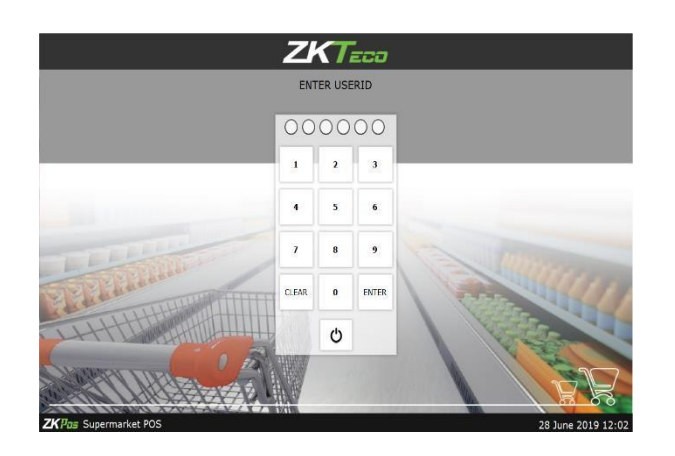

- > You want to click the ZKPOS Super Market in the desktop window.
- > Enter **USERNAME** and **PASSWORD**.

ZK Building, Wuhe Road, Gangtou, Bantian, Buji Town, Longgang District, Shenzhen China 518129 Tel: +86 755-89602345

Fax: +86 755-89602394

www.zkteco.com

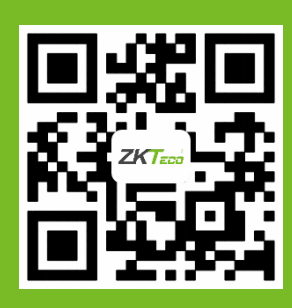

© Copyright 2019. ZKTeco CO., LTD. ZKTeco Logo is a registered trademark of ZKTeco or a related company. All other product and company names mentioned are used for.